When setting up the Teriostar for the first time out of box you want to change the print and copy meter to read in Sqft. Here are the steps on how to do this function change:

Select the Menu button on Teriostar

Go into Maintenance mode by pushing the following buttons: Enter, Cancel, Enter, Enter

Which will bring up the screen below.

| •                                   |             |        |
|-------------------------------------|-------------|--------|
| Enter your login name and password. |             |        |
| Privilege Level                     | User        |        |
| Login Name                          | maintenance |        |
| Password                            | ******      |        |
|                                     |             | Log In |
|                                     |             |        |

Type in the following:

User Name: Maintenance

Password: tktk2010

Once this function is complete you will see the **RED** wrench in upper left corner on screen like picture below.

| 7                                   |             |        |
|-------------------------------------|-------------|--------|
|                                     |             |        |
| Enter your login name and password. |             |        |
| Privilege Level                     | Maintenance |        |
| Login Name                          | maintenance |        |
| Password                            | *****       |        |
|                                     |             | Log In |
|                                     |             |        |

Select Login button, select page 2 (Will show you the scrren below), Select Stanby Screen Display button.

| Aenu Functions                                |                       |                        |
|-----------------------------------------------|-----------------------|------------------------|
| Submission Settings<br>Print Job Box Settings | Subscription Settings | Standby Screen Display |
| To Ready                                      |                       | × 2/2 »                |

In this screen you want to make your sections as shown in photo below:

- Indication 1 Total Print Area in Copy Mode "Area" respresents Sqft.
- Indication 2 Total Print Area in Print Mode "Area" respresents Sqft.
- Indication 3 Is off

| Standby Screen Display |                                |
|------------------------|--------------------------------|
| Indication 1           | Total Print Area in Copy Mode  |
| Indication 2           | Total Print Area in Print Mode |
| Indication 3           | Off                            |
|                        |                                |
| E Back                 |                                |

| This is what pull down screen | looks like as yo | ou make your | selections. |
|-------------------------------|------------------|--------------|-------------|
|-------------------------------|------------------|--------------|-------------|

| Indication 1 | Total Print Area in Copy Mode    |
|--------------|----------------------------------|
| Indication 2 | Total Print Area in Print Mode   |
| Indication 3 | Off                              |
|              | Off A                            |
|              | A3 and A4 Counter                |
|              | Total Print Length               |
|              | Total Print Area in Print Mode   |
|              | Total Print Length in Print Mode |
|              | Total Monochrome Scan Area       |
| A 24 1       | Total Monochrome Scan Length     |